## Удаление пользователя

Чтобы удалить отдельного пользователя:

- В Панели администратора откройте раздел Пользователи.
- На вкладке Пользователи в списке найдите пользователя, которого требуется удалить.
- В столбце Действие нажмите иконку [...] и в открывшемся меню выберите команду Удалить.
- Подтвердите действие, нажав кнопку **ОК**.

Второй способ позволяет удалять сразу несколько пользователей:

- В Панели администратора откройте раздел Пользователи.
- На вкладке Пользователи в списке установите флаги напротив пользователей, которых требуется удалить.
- В поле Действие с отмеченными из выпадающего меню выберите команду Удалить и нажмите кнопку ОК.
- Подтвердите выполняемое действие, нажав кнопку ОК.

ID статьи: 79 Последнее обновление: 3 сент., 2017 Обновлено от: Черевко Ю. Ревизия: 3 Руководство пользователя v8.0 -> Пользователи -> Удаление пользователя https://www.kbpublisher.ru/kb/entry/79/